## How to setup a printer

Note: DIR-320 printer setup was performed using a HP DeskJet F2280.

- 1. Please disconnect your USB printer from your computer/laptop simply by using the "Safely Remove Hardware" option and then pulling out the USB cord.
- Login to the DIR-320 web configuration page using <u>http://192.168.0.1</u>, the default username is "admin" and there is no password.

| Image: Second Second Seco | 🟉 D-LINK SYSTEMS, I | INC   WIRELESS ROUTER   HOME - \ | Windows Internet Explorer                  |                   |                                        |
|----------------------------------------------------------------------------------------------------|---------------------|----------------------------------|--------------------------------------------|-------------------|----------------------------------------|
| Image: Contract of the conter:                                                                                                    | 🔆 🔍 🔻 🙋 htt         | tp://192.168.0.1/                |                                            | 🔹 🔄 🗶 Live Search | + ۹                                    |
| Product Page : DIR-320 Firmware Version : 1.10 D-Link LOGIN Log in to the router:                                                                                                    | 😭 🎄 🏈 D-LII         | NK SYSTEMS, INC   WIRELESS ROUTE |                                            | 👌 🔹 🗟 🔹 🖶 🖬 🔂     | Page ▼ ۞ T <u>o</u> ols ▼ <sup>≫</sup> |
| D-Link<br>LOGIN<br>Log in to the router:                                                                                                    | Product Page        | : DIR-320                        |                                            | Firmware Ve       | rsion : 1.10                           |
| LOGIN<br>Log in to the router:                                                                                                    | Det                 | <b>ink</b>                       |                                            |                   |                                        |
| LOGIN<br>Log in to the router:                                                                                                    |                     |                                  |                                            |                   |                                        |
| Log in to the router:                                                                                                    |                     | LOGIN                            |                                            |                   |                                        |
|                                                                                                    |                     | Log in to the router:            |                                            |                   |                                        |
| User Name admin                                                                                                    |                     |                                  | User Name admin                            |                   |                                        |
| Password Log In                                                                                                    |                     |                                  | Password Log In                            |                   |                                        |
|                                                                                                    |                     |                                  |                                            |                   |                                        |
| WIRELESS                                                                                                    | WIREL               | .655                             |                                            |                   |                                        |
| Copyright © 2004-2007 D-Link Systems, Inc.                                                                                                    |                     |                                  | Copyright © 2004-2007 D-Link Systems, Inc. |                   |                                        |
|                                                                                                    |                     |                                  |                                            |                   | -                                      |

3. Click on the Printer Setup button on the left and then click on Setup Wizard.

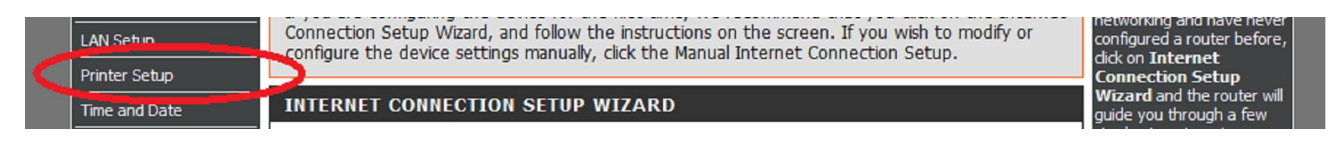

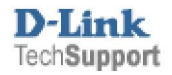

| DIR-320            | SETUP                                                                                     | ADVANCED                    | MAINTENANCE                 | STATUS                                               | HELP                                                                                                    |
|--------------------|-------------------------------------------------------------------------------------------|-----------------------------|-----------------------------|------------------------------------------------------|----------------------------------------------------------------------------------------------------|
| Internet Setup     | PRINTER SERVER                                                                            |                             |                             |                                                      | Helpful Hints                                                                                                    |
| Wireless Setup     | The DIR-320 can be s                                                                      | etup as a Printer Server to | provide the printer that c  | onnected on USB port                                 | Use the Printer Setup                                                                                              |
| LAN Setup          | to the network.                                                                           |                             |                             |                                                      | Wizard to configure the<br>Router's USB Printer                                                                    |
| Printer Setup      | PRINTER WIZARD                                                                            |                             |                             |                                                      | connection. To<br>establish the                                                                                    |
| Time and Date      |                                                                                           |                             |                             |                                                      | connection to a USB                                                                                                |
| Parental Control   | The router includes an integrated print server that allows a printer to be shared between |                             |                             | equipped printer, click<br>the Printer Setup link to |                                                                                                    |
| Logout             | step instructions on ho                                                                   | ow to set up your comput    | er to use the shared printe | er.                                                  | view the Printer Setup<br>Wizard launch menu.                                                                      |
| Internet<br>Online |                                                                                           | Setup                       | Wizard                      |                                                      | Follow the instructions<br>to install the printer<br>driver on your<br>computer. Some<br>printers, especially very |
| Reboot             |                                                                                           |                             |                             |                                                      | recent release printers,<br>might require the                                                                      |

4. You will be shown an outline of the steps that are required. Before clicking Next you will need to connect the USB cable between the printer and the DIR-320.

| WELCOME TO THE D-LINK PRINTER SETUP WIZARD                                                                                                    |
|----------------------------------------------------------------------------------------------------|
| The wizard will guide you through the following steps. Click Next to begin.                                                                                                    |
| <ul> <li>Step 1: Detect the printer</li> <li>Step 2: Launch the setup executable on your computer</li> <li>Step 3: Insert the printer driver CD if requested</li> <li>Step 4: Print a test page</li> </ul> |
| Next Cancel                                                                                                    |

5. Once you click Next the following screen will be shown confirming that the printer is connected and recognised.

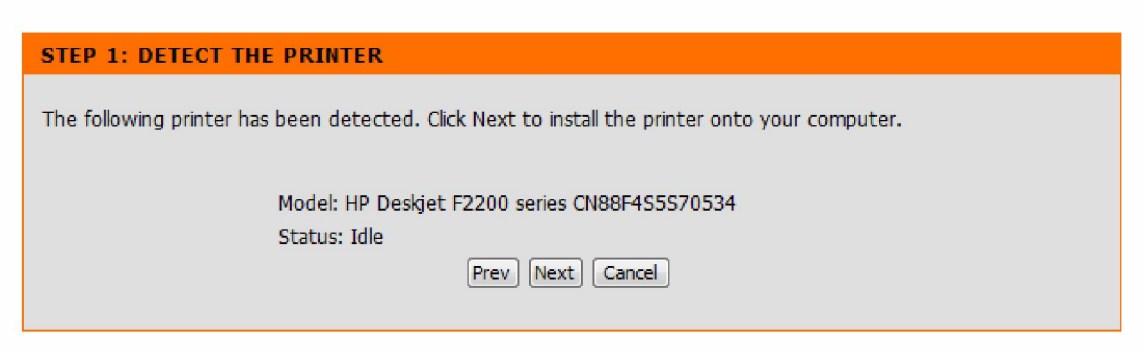

- 6. Click the Next button to continue.
- 7. At the below screen click the Next button to continue.

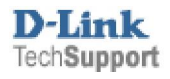

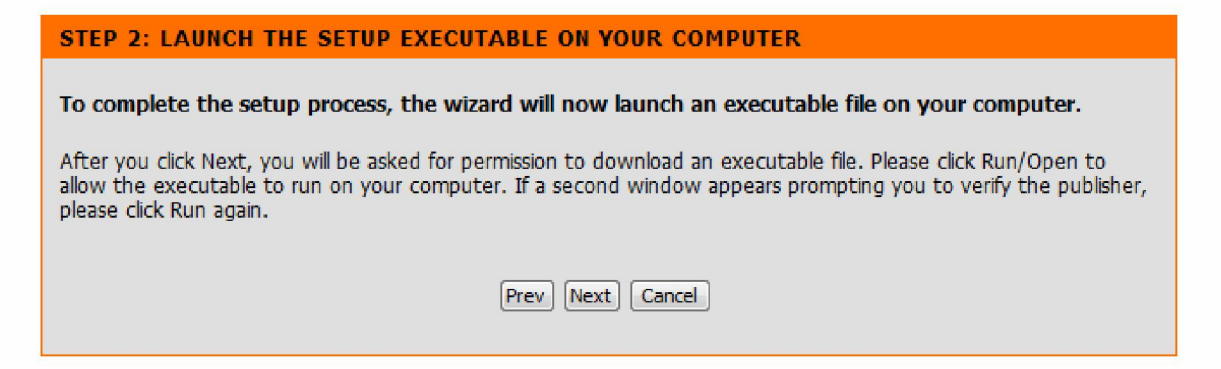

8. You will now see a new screen in which you must allow the file to be downloaded to your computer.

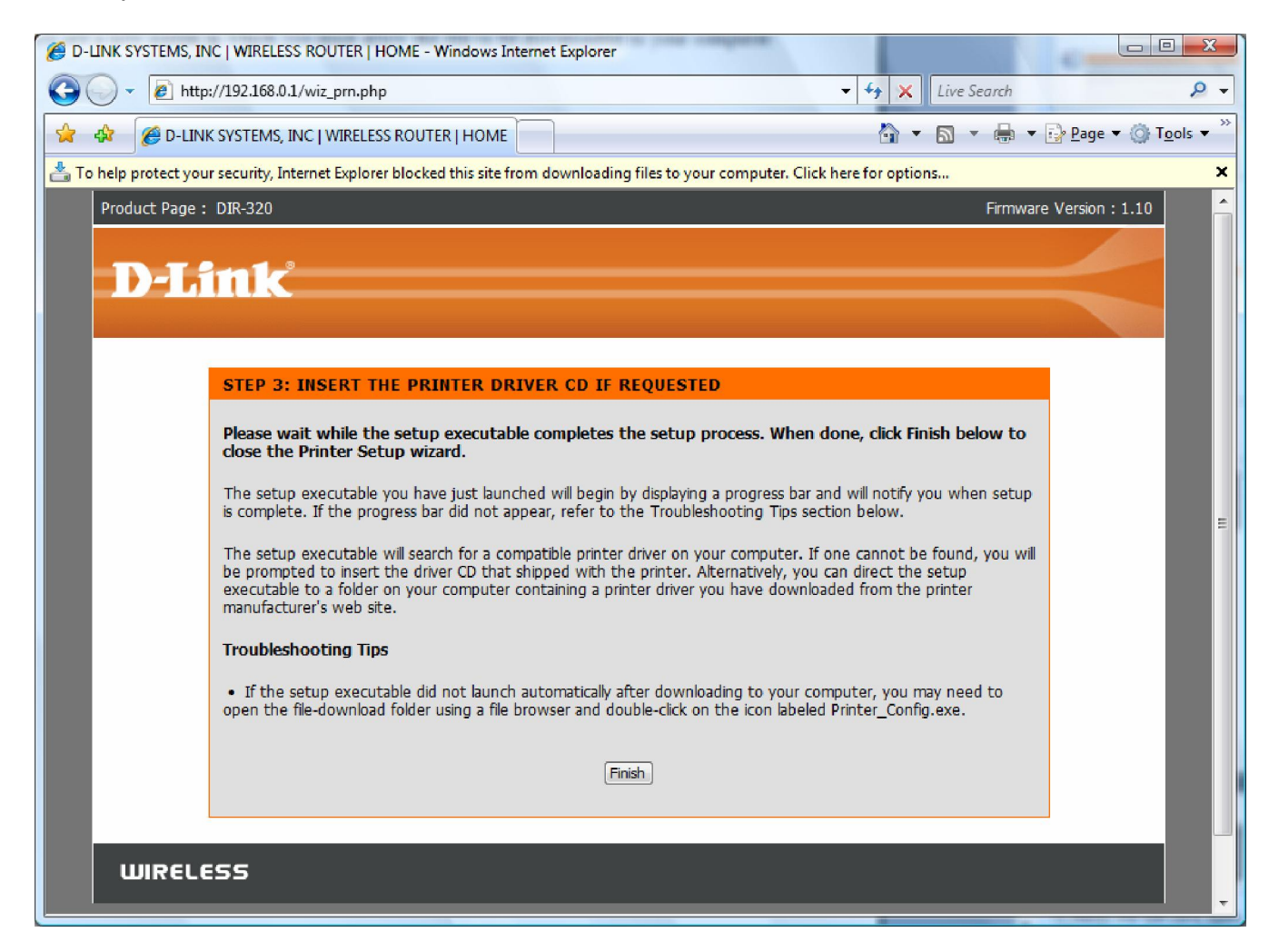

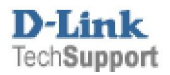

| 🧭 D-LINK SYSTEMS, IN | IC   WIRELESS ROUTER   HOME - V                                                                                                    | Vindows Internet Explorer                                                                   | 8.0                                                                                                    |
|----------------------|----------------------------------------------------------------------------------------------------|---------------------------------------------------------------------------------------------|----------------------------------------------------------------------------------------------------|
| 🕒 🗸 💌 🖉 http:        | ://192.168.0.1/wiz_prn.php                                                                                                    |                                                                                             | <b>-</b> 4• ≯                                                                                                    |
| 🚖 🕸 🌈 D-LINK         | SYSTEMS, INC   WIRELESS ROUTE                                                                                                    | R   HOME                                                                                    | 6                                                                                                    |
| To help protect you  | r security, Internet Explored Lo                                                                                                    | Download File                                                                               | your computer. Click here for opt                                                                                           |
| Ploduct Page .       | DIK-520                                                                                                    | What's the Risk?                                                                            |                                                                                                    |
| DI                   |                                                                                                    | More information                                                                            |                                                                                                    |
|                      |                                                                                                    |                                                                                             |                                                                                                    |
|                      |                                                                                                    |                                                                                             |                                                                                                    |
|                      |                                                                                                    |                                                                                             |                                                                                                    |
|                      | STEP 3: INSERT THE PRI                                                                                                    | NTER DRIVER CD IF RE                                                                        | QUESTED                                                                                                    |
|                      | Please wait while the setup<br>close the Printer Setup wiza                                                                                                    | executable completes th<br>ard.                                                             | e setup process. When done, click                                                                                           |
|                      | The setup executable you have<br>is complete. If the progress bar                                                                                                    | e just launched will begin by<br>r did not appear, refer to th                              | displaying a progress bar and will notify<br>e Troubleshooting Tips section below.                                          |
|                      | The setup executable will search<br>be prompted to insert the drivi-<br>executable to a folder on your<br>manufacturer's web site.                                                                                                    | ch for a compatible printer d<br>er CD that shipped with the<br>computer containing a print | river on your computer. If one cannot<br>printer. Alternatively, you can direct tl<br>er driver you have downloaded from th |
|                      | Troubleshooting Tips                                                                                                    |                                                                                             |                                                                                                    |
|                      | <ul> <li>If the setup executable did<br/>open the file-download folder upper the file-download folder upper the file-downloa</li></ul> | not launch automatically aft<br>ising a file browser and dout                               | er downloading to your computer, you<br>ole-click on the icon labeled Printer_Com                                           |
|                      |                                                                                                    | Finis                                                                                       | h                                                                                                    |

9. You will then see the below screenshot appear on your screen; click the Save button.

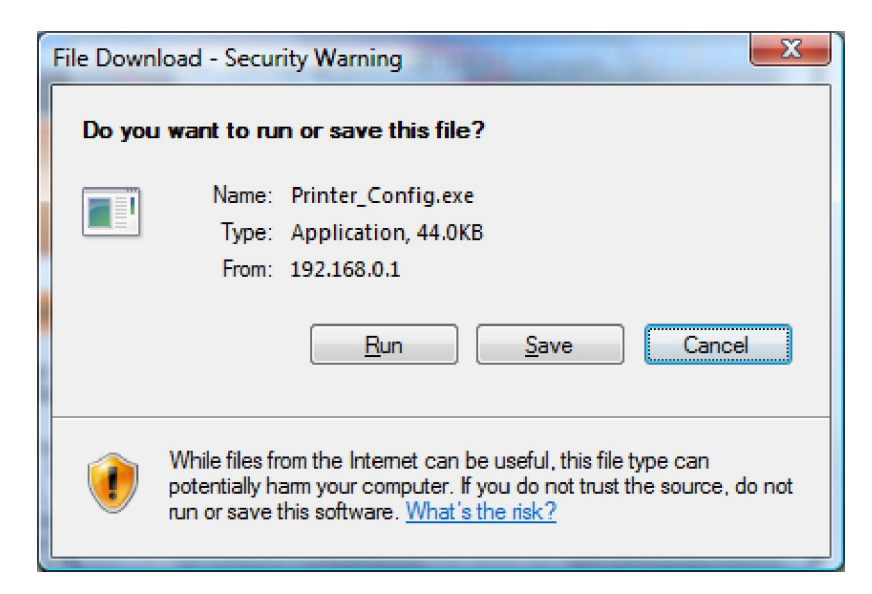

10. Save it to your Desktop as per below:

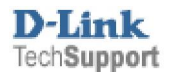

| Save As                   |                                     |                        |               | X            |
|---------------------------|-------------------------------------|------------------------|---------------|--------------|
| 🕞 🗢 🔳 Desktop 🕨           |                                     | ✓ Search               |               | ٩            |
| 🌗 Organize 👻 🏢 Views      | 👻 📑 New Folder                      | _                      | -             | 0            |
| Favorite Links            | Name                                |                        | Size          | T <u>)</u> ^ |
| Desktop                   | Administrator<br>Public<br>Computer |                        |               | E            |
| 👰 Computer                | 🔮 Network                           |                        |               |              |
| Documents                 | 🚁 Acrobat.com                       | Browider access to the | 1 KB          | St           |
| Pictures                  | Adobe Reader 9                      | Provides access to the | computers and | ruevices     |
| 🚯 Music                   | EasyBCD 1.7.1                       |                        | 1 KB          | Sł           |
| More »                    | MediaPortal                         |                        | 2 KB<br>2 KB  | SE           |
| Folder:                   | Marilla Eirofay                     |                        | 210           | ci 🔻         |
| Toldels **                | •                                   |                        |               | •            |
| File <u>n</u> ame: Printe | er_Config                           |                        |               | •            |
| Save as type: Applic      | ation                               |                        |               | •            |
| Hide Folders              |                                     | Save                   | Cance         |              |

11. Once you have clicked on Save, it will save the file to your Desktop:

| Download complete                                                                                                    |
|----------------------------------------------------------------------------------------------------|
| Download Complete                                                                                                    |
| Printer_Config.exe from 192.168.0.1                                                                                                    |
| Downloaded:       44.0KB in 1 sec         Download to:       C:\Users\Admin\Printer_Config.exe         Transfer rate:       44.0KB/Sec         Ose this dialog box when download completes <u>Run</u> Open <u>Folder</u> Close |

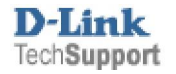

12. Double click on the icon saved on your Desktop:

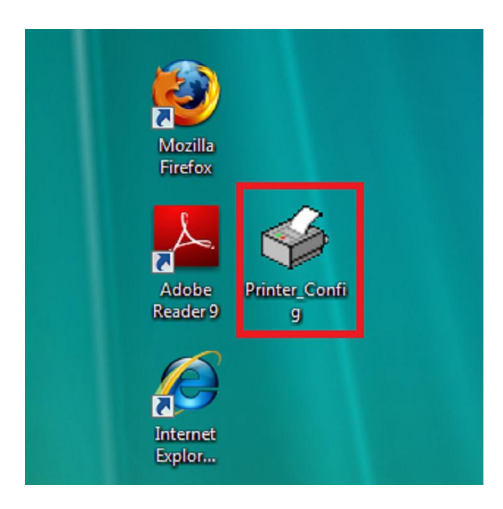

13. If prompted for the below example, click the Run button.

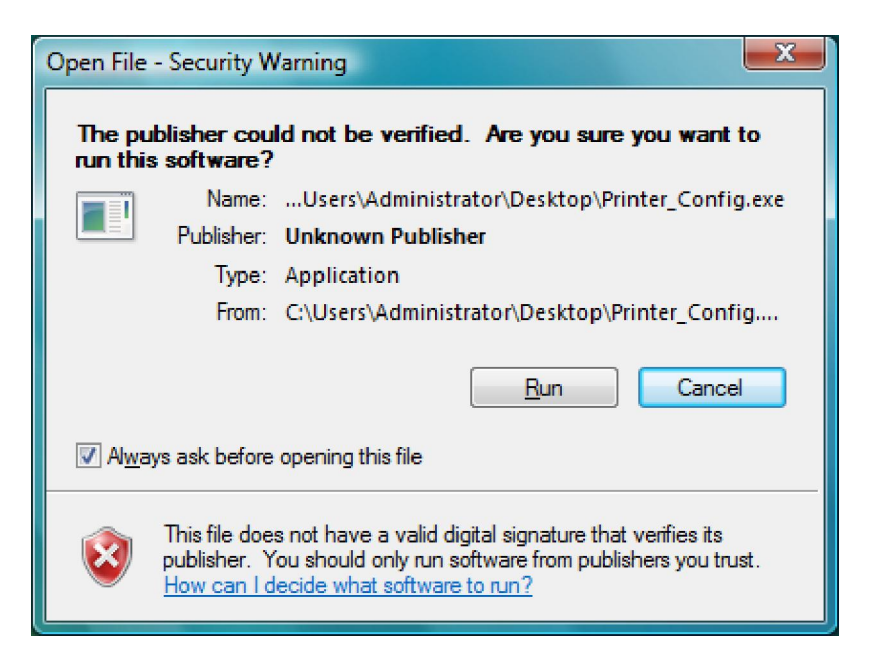

14. You will see the below screen indicating that the software is installing:

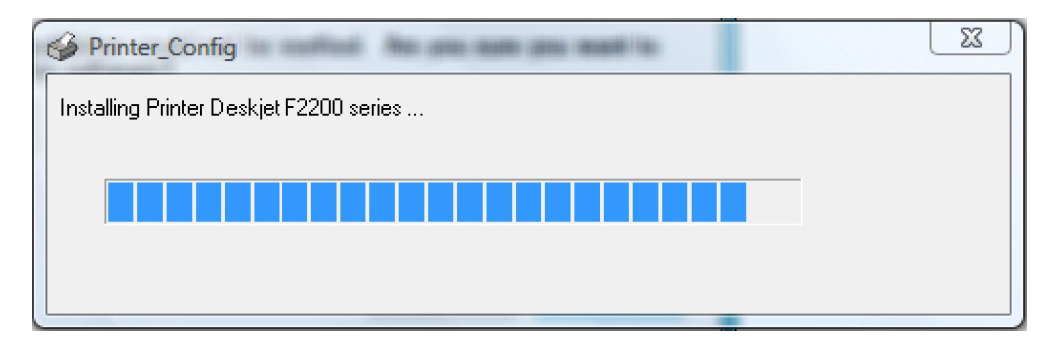

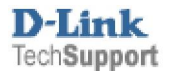

15. You will then be prompted to make it the default printer, we recommend you click Yes.

| Printer_Config                                                            |                        | X         |
|---------------------------------------------------------------------------|------------------------|-----------|
| Do you want to set HP Deskjet F2200 series ->>IP_1<br>be default printer? | 192.168.0.1_9100(usb_p | port1) to |
|                                                                           | Yes                    | No        |

16. You will then be asked to print a test page, so ensure you have paper in your printer:

| Printer_Config                                                                                                    |
|----------------------------------------------------------------------------------------------------|
| Printer HP Deskjet F2200 series ->>IP_192.168.0.1_9100(usb_port1) config<br>complete.<br>Do you want to print a test page? |
| Yes <u>N</u> o                                                                                                    |

17. You printer should now start printing a test page..

## TROUBLESHOOTING

- If you have not installed your printer, then we would recommend searching on your printer manufacturers web site for drivers which contain the bare bone drivers needed for your printer to be installed. If the printer has not been installed, then you will be prompted for the drivers to be installed.
- If your printer is not recognized nor seen to print any document then unfortunately your printer is an unsupported model.
- If you find your printer successfully able to print, though does not print the entire document, your printer is not 100% compatible with the D-Link DIR-320. Perhaps in future firmware updates, this could be resolved for more supported printer models.

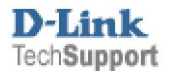